# AISSMS College of Engineering, Pune Department of Electrical Engineering Academic year:2018-19 Term I Subject: Power Electronics Class: TE Electrical Date: 29/08/2018

# Activity: Use Of ICT (Smart board & Presentation)

Smart Board is used to explain the construction and working of DIAC and TRIAC.

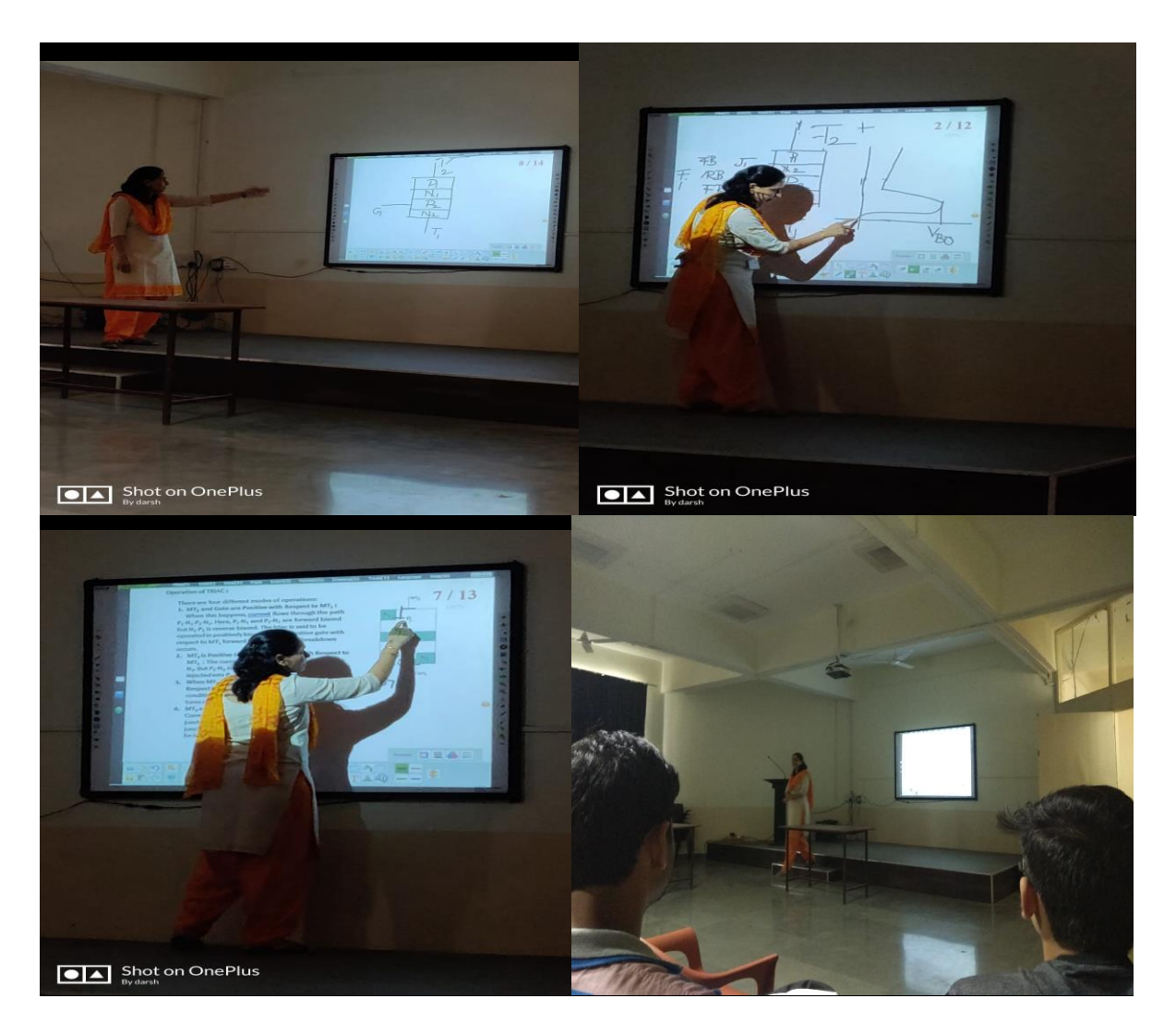

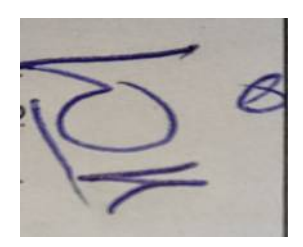

## POWER ELECTRONICS (TE ELECTRICAL) 2008 COURSE LEARNING BEYOND SYLLABUS

### Title : PWM BASED THREE PHASE INVERTER

Aim: To design a three phase inverter based on sinusoidal pulse width modulation using MATLAB

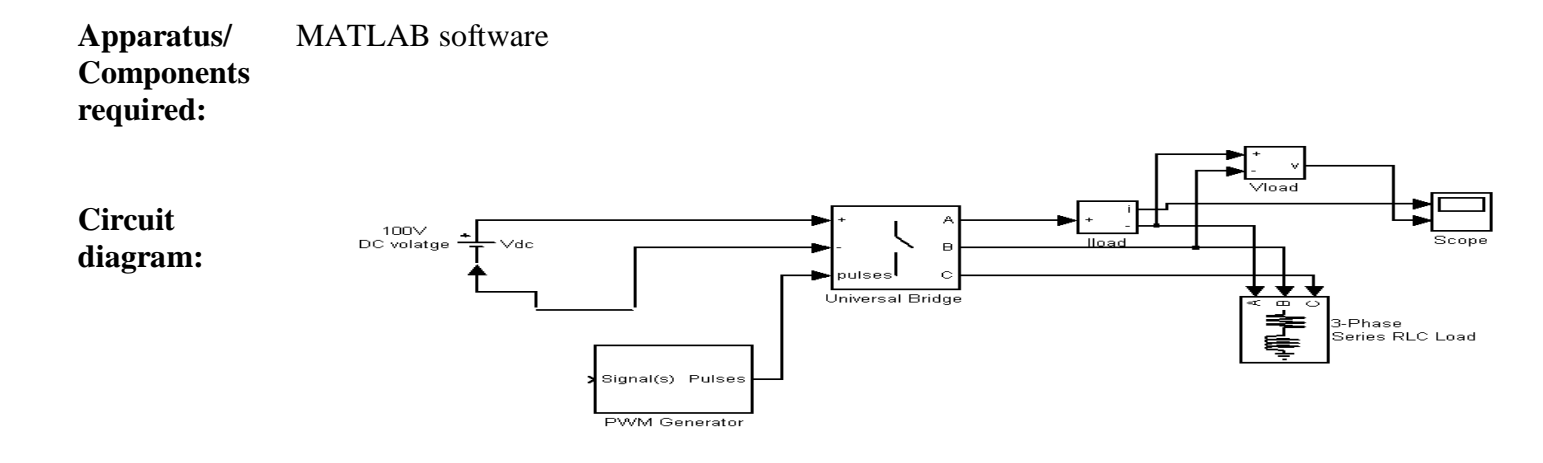

### Theory:

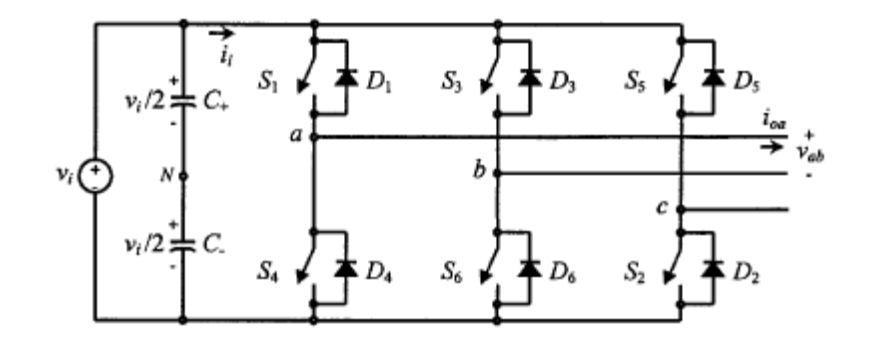

### Sinusoidal-Pulse-Width-Modulation (SPWM)

In sinusoidal pulse width modulation there are multiple pulses per half-cycle and the width of the each pulse is varied with respect to the sine wave magnitude corresponding to that duration. Fig 4(c) shows the gating signals and output voltage of SPWM with unipolar switching. In this scheme, the switches in the two legs of the full-bridge inverter are not switched simultaneously, as in the bi-polar scheme. In this unipolar scheme the legs R, Y and B of the full-bridge inverter are controlled separately by comparing carrier triangular wave  $v_{car}$  with the three control sinusoidal signals  $v_{c_R}$ ,  $v_{c_Y}$  and  $v_{c_B}$  respectively which are displaced by 120°. This SPWM is generally used in industrial applications. The number of pulses per half-

cycle depends upon the ratio of the frequency of carrier signal ( $f_c$ ) to the modulating sinusoidal signal. The frequency of control signal or the modulating signal sets the inverter output frequency  $f_o$  and the peak magnitude of control signal controls the modulation index  $m_a$  which in turn controls the rms output voltage.

The amplitude modulation index is defined as

### ma=Vc/Vcar

where, Vc = peak magnitude of control signal (modulating sine wave).

*Vcar* = peak magnitude of carrier signal (triangular signal). The *frequency modulation ratio* is defined as

### mf=fcar/fc

where, fc = frequency of control signal (sine signal).

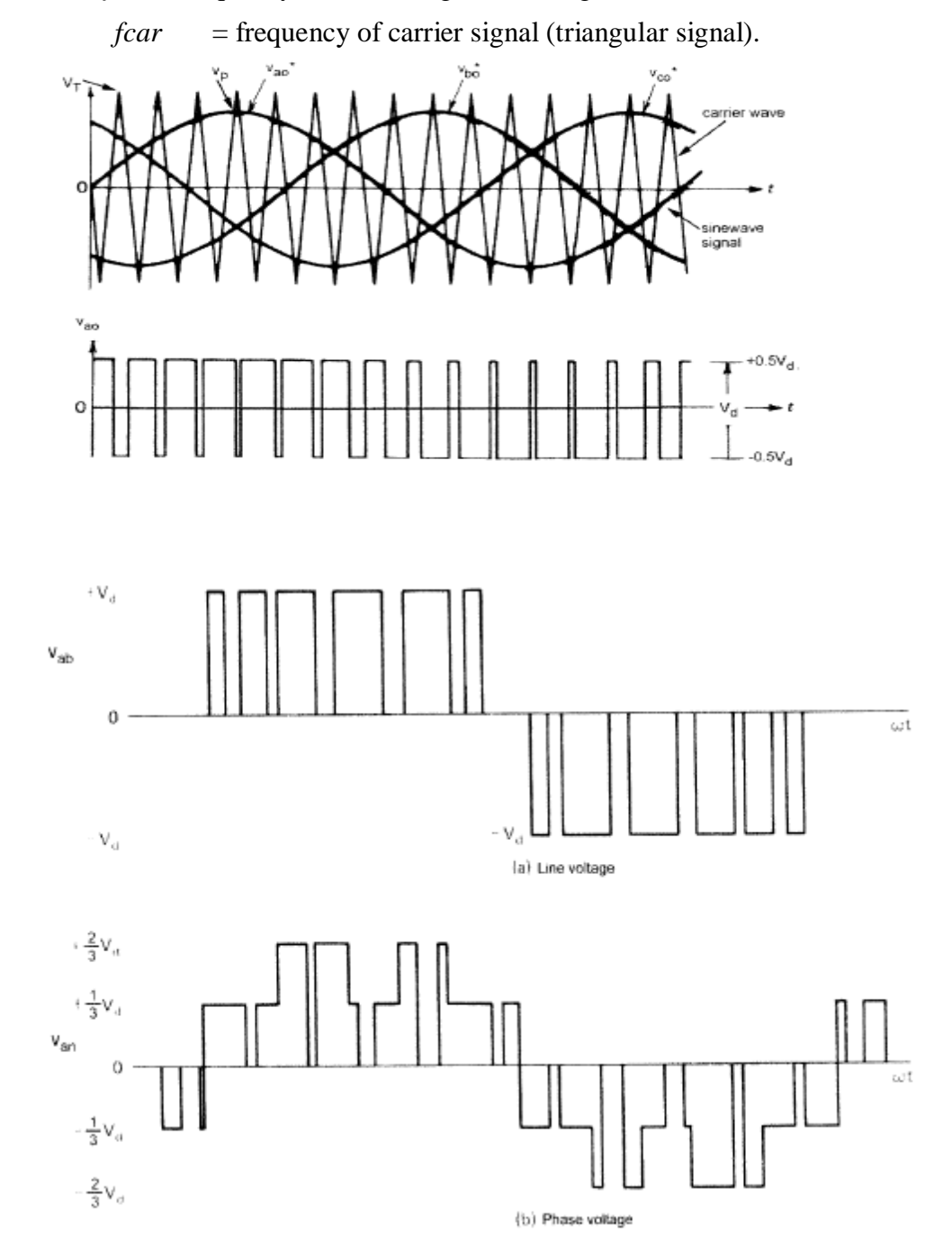

### **Procedure:**

- 1) Open MATLAB 6.5 and go to simulink library browser.
- 2) Open new model file.
- 3) Go to Simpower system blockset in simulink browser.
- 4) In that, go to power electronic library.
- 5) Drag universal bridge in model file. Open universal bridge block and set the ABC as output.
- 6) Connect DC source (from sources library) to universal bridge and set DC voltage to 100V.
- 7) Connect series RLC load (from elements library) to output of universal bridge and set voltage to 100V rms, frequency to 50Hz, active power to 1000W, inductive reactive power to 10 VAR. And capacitive reactive power to 0 VAR.
- 8) Connect one voltage measurement block and current measurement block (from measurement block) to measure the line voltage and line current.
- 9) Connect output of voltage and current measurement to scope. Scope is available in simulink-sinks. Set the number of axis is equal to 2.
- 10) Set simulation parameter as stop time = 2.00 Solver option = ode 15s stiff/NDF.
- 11) Start the simulation and observe the waveforms.
- 12) Increase the inductive load from 10 Var to 1000 Var and see effect on waveforms.

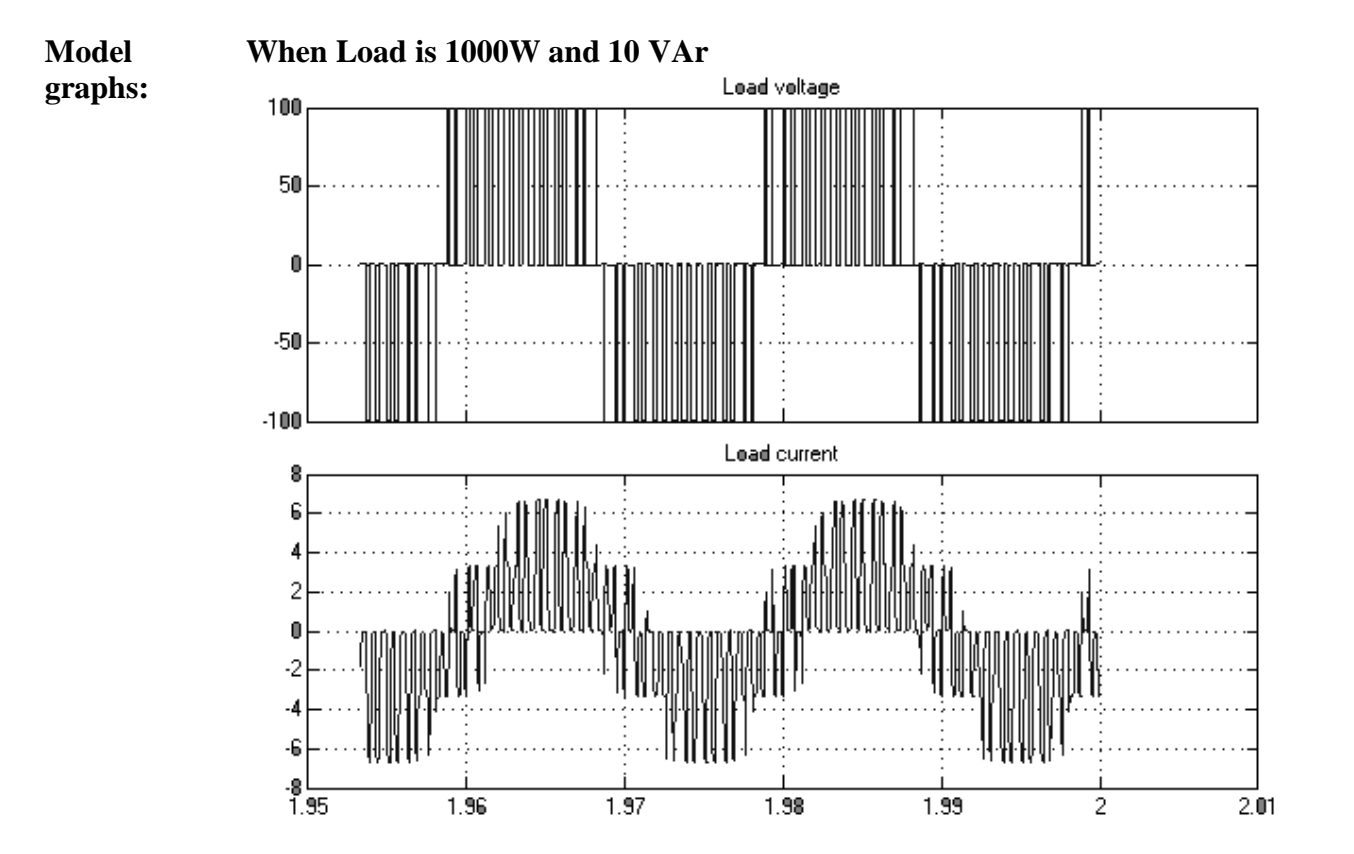

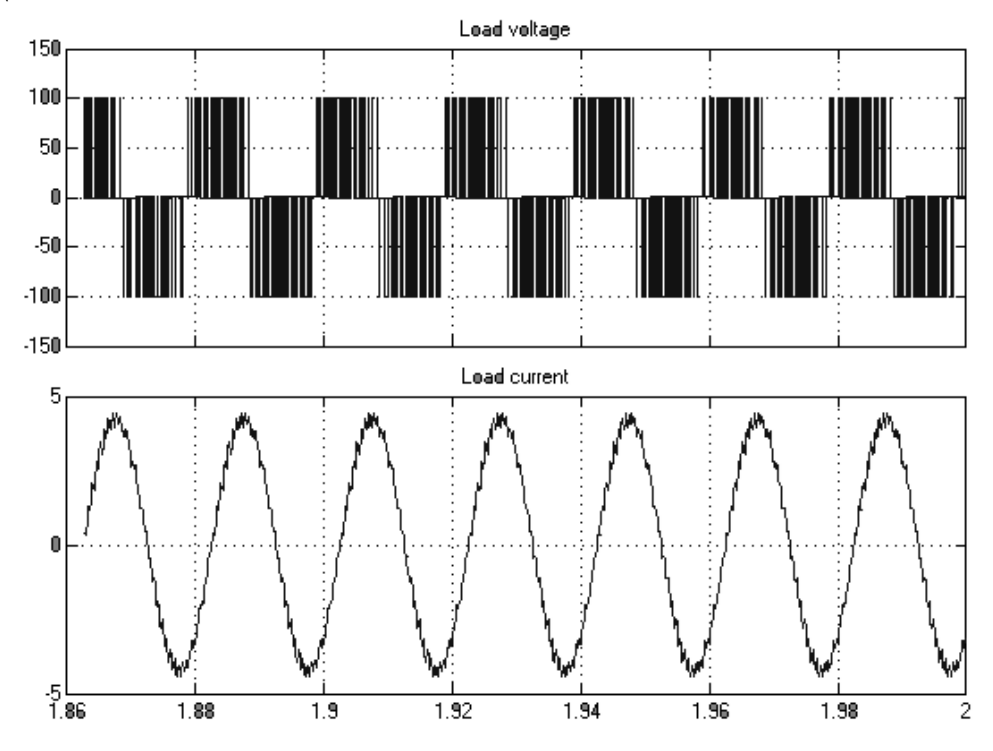

**\When Load is 1000W and 1000 VAr** 

**Conclusion:** 

### **References:**

- 1. Power Electronics by M.H. Rashid, Prentice Hall of India.
- 2.. Power Electronics by M.D.Singh and Khanchandani
- 3. Power Electronics by Ned Mohan

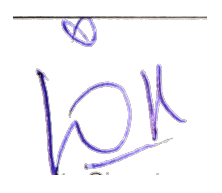

Hopad Department of Electrical Engineering AISSMS College of Engineering, Pune

### ICT Tool - PSIM

# POWER ELECTRONICS (TE ELECTRICAL) LEARNING BEYOND SYLLABUS

### Title : 1 PHASE AC VOLTAGE CONTROLLER

Aim : To design a single phase AC Voltage Controller using PSIM/MATLAB

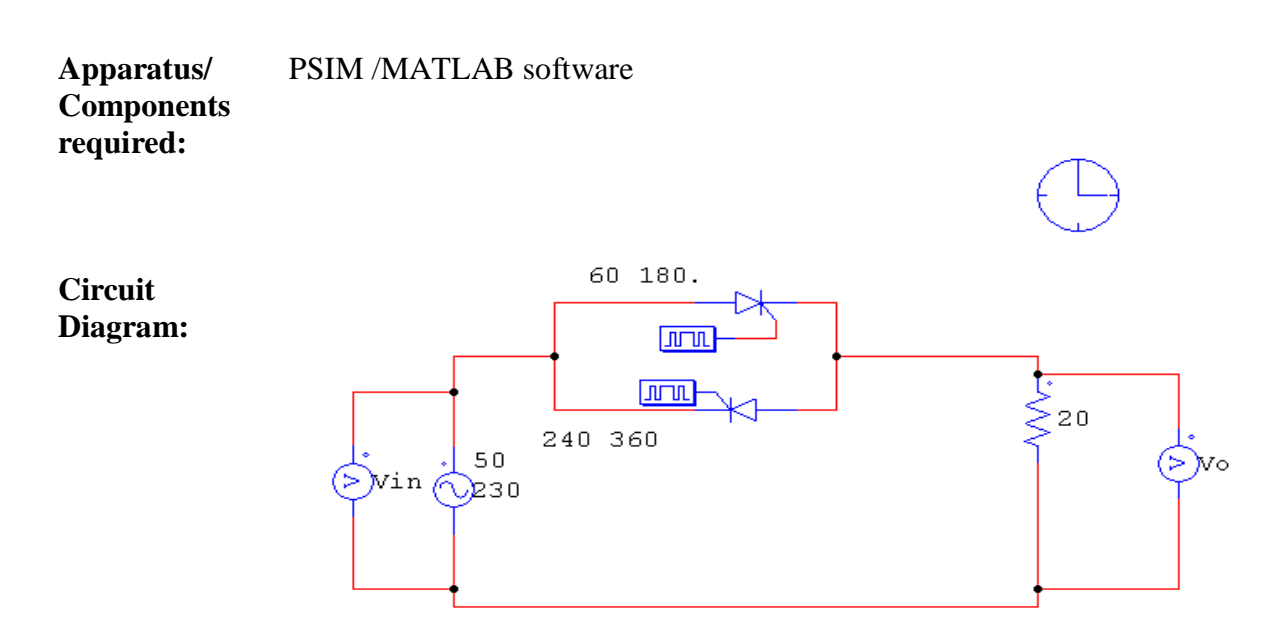

**Theory:** 

The basic power circuit of a single-phase ac-ac voltage controller is composed of a pair of SCRs connected back-to-back (also known as inverse-parallel or antiparallel) between the ac supply and the load. This connection provides a bidirectional full-wave symmetrical control and the SCR pair can be replaced by a Triac With phase control, the switches conduct the load current for a chosen period of each input cycle of voltage and with on/off control the switches connect the load either for a few cycles of input voltage and disconnect it for the next few cycles (integral cycle control) or the switches are turned on and off several times within alternate half-cycles of input voltage (ac chopper or PWM ac voltage controller). For a full-wave, symmetrical phase control, the SCRs T1 and T2 are gated at  $\alpha$  and ( $\Pi + \alpha$ ) respectively, from the zero crossing of the input voltage and by varying  $\alpha$ , the power flow to the load is controlled through voltage control in alternate half-cycles. As long as one SCR is carrying current, the other SCR remains reverse-biased by the voltage drop across the conducting SCR. The principle of operation in each half-cycle is similar to that of the controlled half-wave rectifier.

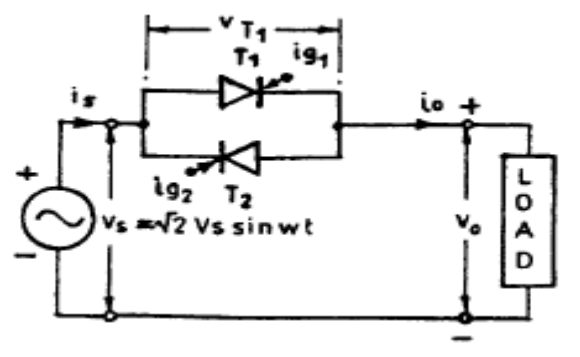

**Model Graph:** 

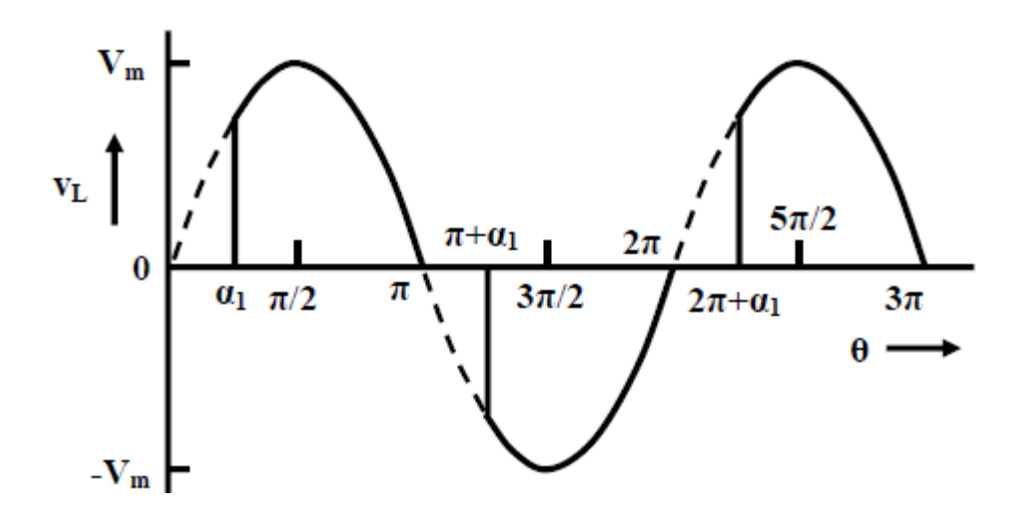

### **Procedure:**

- 1. Open the PSIM/MATLAB and built a new file in it.
- 2. By using SCRs/MOSFETs /IGBTs construct a single phase AC Voltage Controller as shown in the figure.
- 3. Give pulse sequence to both the switches.
- 4. Run the simulation and see the results in SimView/Scope window.

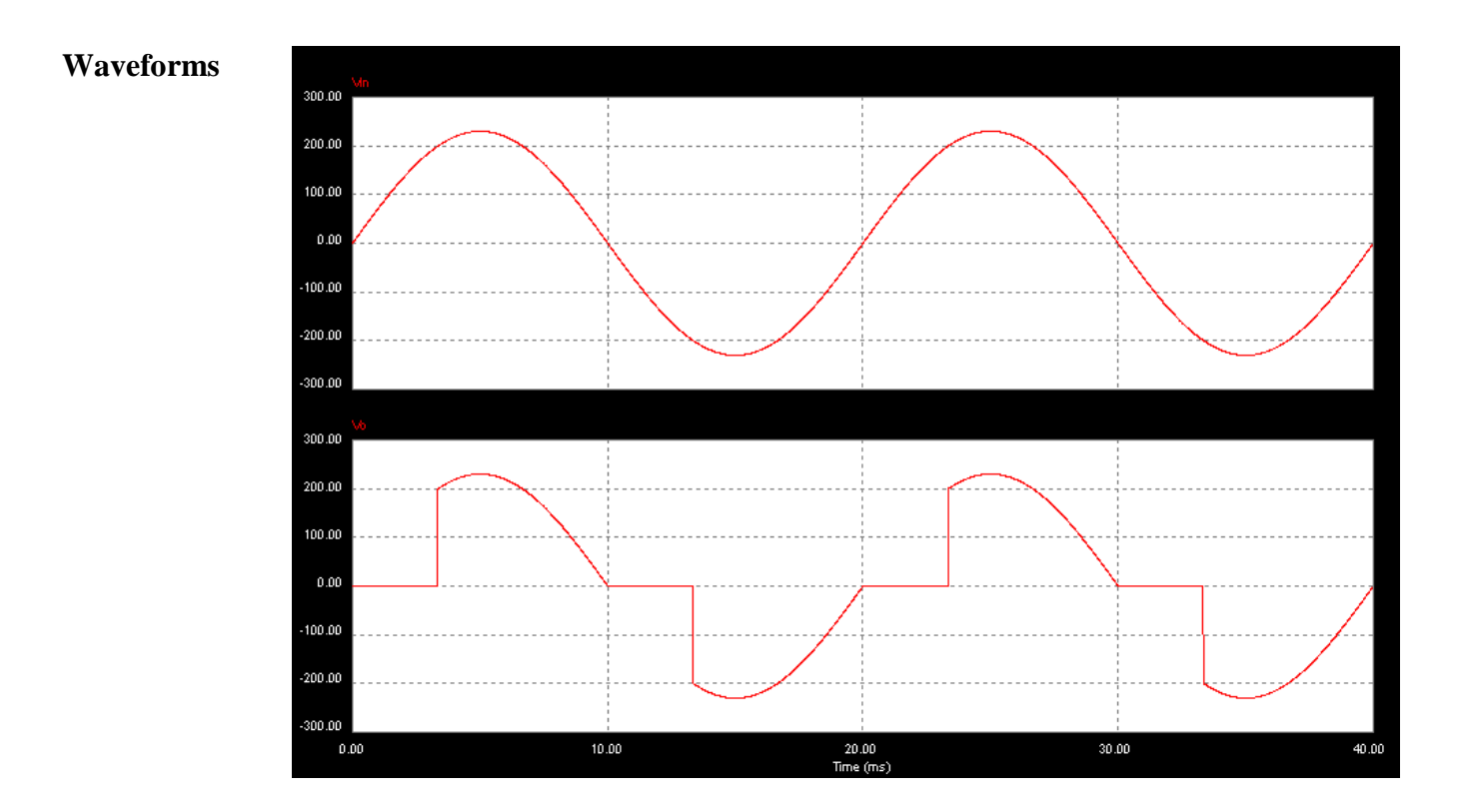

## **Conclusion:**

**References:** 

Power Electronics by M.H. Rashid, Prentice Hall of India.
 Power Electronics by M.D.Singh and Khanchandani
 Power Electronics by Ned Mohan

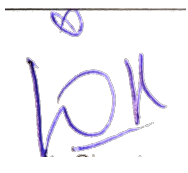

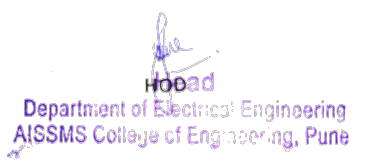

# **Experiment No. 1: Computer Program for 1D bar using linear elements. Show the Variation of Stress and Strain.**

# AIM:

To determine stress and displacement in bar

## Hardware required:

1. I5 Intel processor.

- 2. 4 GB RAM.
- 3. VGA color monitor.
- 4. Color printer

# Software required:

1. ANSYS APDL

2. MATLAB

# **Problem Statement:**

Find the Stresses developed in a component with cross section area of  $1 \text{ cm}^2$  and length of 1 cm. Consider 20 elements and a force of 1/20N is being applied axially on each element.

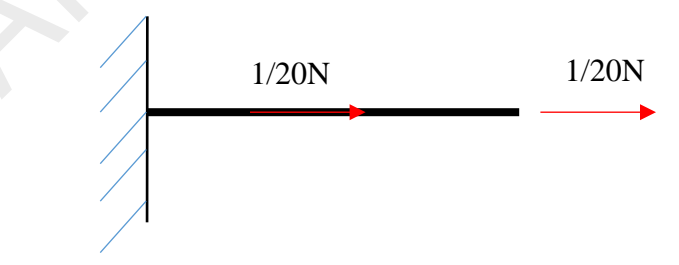

#### MATLAB Code:

```
% One dimensional finite element program
% Simulation and Modeling 345
% INPUT DATA
% this data automatically describes a line of 2-node elements
% with support conditions at both ends and a uniform load; the
% number of elements can be varied by changing numele
clear;
clc;
close all;
                                  %closes all open Figure windows
disp('This is a general Matlab code for a 1D rod.');
disp('This program can be edited to solve a number of suitable problems');
numele=20;
                                  % number of elements
numnod=numele+1;
                                  % number of nodes (special case for 1D
problem)
x= 0:1/numele:1;
                                 % x-coordinates of nodes
node= [1:numele; 2:numele+1]; % node stores the nodes of all elements
area=[1*ones(1,numele)]; % area of each element
area=[1*ones(1,numele)]; % area of each element
young=[1E7*ones(1,numele)]; % Young's modulus of each element
% support conditions, ifix(i)=1 if node i is fixed, else zero
ifix=[1, zeros(1, numele)];
ifix(numnod)=0;
                                  %change the BC on last node; 1 = fixed, 0 =
free
force=[1/numele*ones(1,numnod)];% applied external forces on nodes
% BELOW IS THE MACHINERY OF THE FEM METHOD
% DO NOT CHANGE - SKIP TO THE PLOTTING PART
bigk=[zeros(numnod,numnod)]; % zero bigk matrix to prepare for assembly
for e=1:numele
                                          % loop over elements
    length=x(node(2,e))-x(node(1,e));
                                          % compute element length
    c=young(e) *area(e) /length;
                                          % "spring stiffness" for each rod
    ke=[c,-c;-c,c];
                                          % compute element stiffness%
    % now assemble ke into bigk
    bigk(node(1,e),node(1,e))=bigk(node(1,e),node(1,e))+ke(1,1);
    bigk(node(1,e), node(2,e)) = bigk(node(1,e), node(2,e)) + ke(1,2);
    bigk(node(2,e),node(1,e))=bigk(node(2,e),node(1,e))+ke(2,1);
    bigk(node(2,e), node(2,e)) = bigk(node(2,e), node(2,e)) + ke(2,2);
end
% support conditions (boundary conditions)
for n=1:numnod
    if (ifix(n) == 1)
        bigk(n,n)=1E+30;
                                         % math trick to account for fixed BC
        force (n) = 0;
    end
end
disp=force/bigk;
                                         % SOLVE [F]=[K][D] FOR THE NODAL
DISPLACEMENTS
subplot(211), plot(x,disp,'*')
                                           % plot displacements
title('Displacements calculated via FEM');
```

```
ylabel('displacement')
% compute stresses
for e=1:numele
                                             % this loops over the number of
elements
    length=x(node(2,e))-x(node(1,e));
                                            % compute element length
    elong=disp(node(2,e))-disp(node(1,e)); % elongation of each element
    stress(2*e-1)=young(e)*elong/length;
                                          % to plot, calculate the "stress"
at each node
    stress(2*e) = stress(2*e-1);
                                             % stress in each element is
uniform
    xx(2*e-1) = x(node(1,e));
    xx(2*e) = x(node(2, e));
end
subplot(212)
plot(xx,stress,'*-') % plot the FEM stresses (constant stress element)
title('Stresses calculated via FEM');
xlabel('x position')
ylabel('Stresses')
```

### **MATLAB Result:**

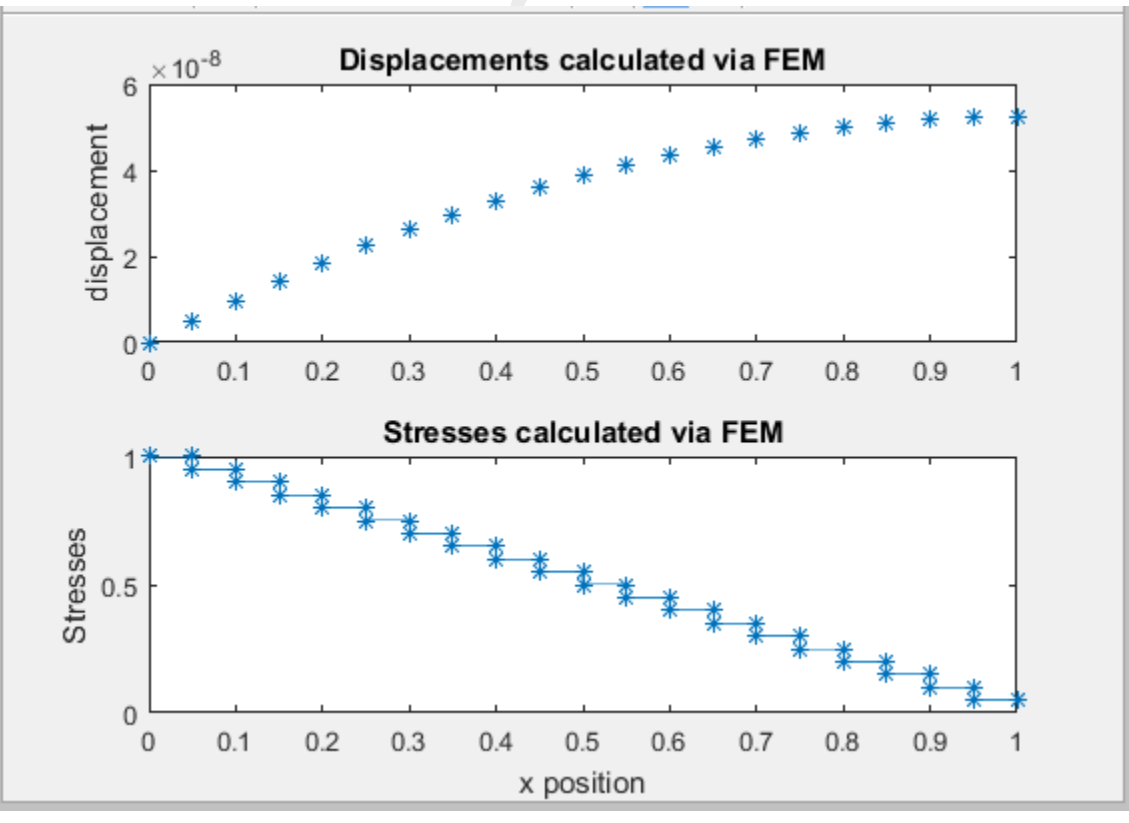

### FINITE ELEMENT ANALYSIS

## Result from Ansys: Displacement:

\*\*\*\*\* POST1 NODAL DEGREE OF FREEDOM LISTING \*\*\*\*\*

LOAD STEP= 1 SUBSTEP= 1 TIME= 1.0000 LOAD CASE= 0

THE FOLLOWING DEGREE OF FREEDOM RESULTS ARE IN THE GLOBAL COORDINATE SYSTEM

| 1         0.0000           2         0.52500E-07           3         0.50000E-07           4         0.97500E-07           5         0.14250E-07           6         0.18500E-07           7         0.22500E-07           8         0.26250E-07           9         0.29750E-07           10         0.33000E-07           11         0.36000E-07           12         0.38750E-07           13         0.41250E-07           14         0.43500E-07           15         0.45500E-07           16         0.47250E-07           17         0.48750E-07           18         0.50000E-07           19         0.51000E-07           20         0.51750E-07           21         0.52250E-07                                                                                                    | NODE | UX          |
|----------------------------------------------------------------------------------------------------|------|-------------|
| 2 0.52500E-0<br>3 0.50000E-0<br>4 0.97500E-0<br>5 0.14250E-0<br>6 0.18500E-0<br>7 0.22500E-0<br>9 0.29750E-0<br>10 0.33000E-0<br>11 0.36000E-0<br>12 0.38750E-0<br>13 0.41250E-0<br>14 0.43500E-0<br>15 0.45500E-0<br>16 0.47250E-0<br>17 0.48750E-0<br>18 0.50000E-0<br>20 0.51750E-0<br>21 0.52250E-0                                                                                                    | 1    | 0.0000      |
| 3 0.50000E-03<br>4 0.97500E-03<br>5 0.14250E-07<br>6 0.18500E-07<br>7 0.22500E-07<br>9 0.29750E-07<br>10 0.33000E-07<br>11 0.36000E-07<br>12 0.38750E-07<br>13 0.41250E-07<br>14 0.43500E-07<br>15 0.45500E-07<br>16 0.47250E-07<br>17 0.48750E-07<br>18 0.50000E-07<br>19 0.51000E-07<br>20 0.51750E-07<br>21 0.52250E-07<br>21 0.52250E-07<br>21 0.5250E-07<br>21 0.5250E-0 | 2    | 0.52500E-07 |
| 4 0.97500E-03<br>5 0.14250E-03<br>6 0.18500E-03<br>7 0.22500E-03<br>8 0.26250E-03<br>9 0.29750E-03<br>10 0.33000E-03<br>11 0.36000E-03<br>12 0.38750E-03<br>13 0.41250E-03<br>14 0.43500E-03<br>15 0.45500E-03<br>16 0.47250E-03<br>17 0.48750E-03<br>18 0.50000E-03<br>19 0.51000E-03<br>20 0.51750E-03<br>21 0.52250E-03<br>21 0.52250E-03<br>21 0.5250E-03<br>21 0.5250E- | 3    | 0.50000E-08 |
| 5         0.14250E-0'           6         0.18500E-0'           7         0.22500E-0'           8         0.26250E-0'           9         0.29750E-0'           10         0.33000E-0'           11         0.36000E-0'           12         0.38750E-0'           13         0.41250E-0'           14         0.43500E-0'           15         0.45500E-0'           16         0.47250E-0'           17         0.48750E-0'           18         0.50000E-0'           19         0.51000E-0'           20         0.51750E-0'           21         0.52250E-0'                                                                                                    | 4    | 0.97500E-08 |
| 6 0.18500E-0<br>7 0.22500E-0<br>8 0.26250E-0<br>9 0.29750E-0<br>10 0.33000E-0<br>11 0.36000E-0<br>12 0.38750E-0<br>13 0.41250E-0<br>14 0.43500E-0<br>15 0.45500E-0<br>16 0.47250E-0<br>17 0.48750E-0<br>18 0.50000E-0<br>19 0.51000E-0<br>20 0.51750E-0<br>21 0.52250E-0                                                                                                    | 5    | 0.14250E-07 |
| 7       0.22500E-0'         8       0.26250E-0'         9       0.29750E-0'         10       0.33000E-0'         11       0.36000E-0'         12       0.38750E-0'         13       0.41250E-0'         14       0.43500E-0'         15       0.45500E-0'         16       0.47250E-0'         17       0.48750E-0'         18       0.50000E-0'         19       0.51000E-0'         20       0.51750E-0'         21       0.52250E-0'                                                                                                    | 6    | 0.18500E-07 |
| 8         0.26250E-0'           9         0.29750E-0'           10         0.33000E-0'           11         0.36000E-0'           12         0.38750E-0'           13         0.41250E-0'           14         0.43500E-0'           15         0.45500E-0'           16         0.47250E-0'           17         0.48750E-0'           18         0.50000E-0'           19         0.51000E-0'           20         0.51750E-0'           21         0.52250E-0'                                                                                                    | 7    | 0.22500E-07 |
| 9 0.29750E-0<br>10 0.33000E-0<br>11 0.36000E-0<br>12 0.38750E-0<br>13 0.41250E-0<br>14 0.43500E-0<br>15 0.45500E-0<br>16 0.47250E-0<br>17 0.48750E-0<br>18 0.50000E-0<br>19 0.51000E-0<br>20 0.51750E-0<br>21 0.52250E-0                                                                                                    | 8    | 0.26250E-07 |
| 10         0.33000E-0'           11         0.36000E-0'           12         0.38750E-0'           13         0.41250E-0'           14         0.43500E-0'           15         0.45500E-0'           16         0.47250E-0'           17         0.48750E-0'           18         0.50000E-0'           19         0.51000E-0'           20         0.51750E-0'           21         0.52250E-0'                                                                                                    | 9    | 0.29750E-07 |
| 11       0.36000E-0'         12       0.38750E-0'         13       0.41250E-0'         14       0.43500E-0'         15       0.45500E-0'         16       0.47250E-0'         17       0.48750E-0'         18       0.50000E-0'         19       0.51000E-0'         20       0.51750E-0'         21       0.52250E-0'                                                                                                    | 10   | 0.33000E-07 |
| 12         0.38750E-0'           13         0.41250E-0'           14         0.43500E-0'           15         0.45500E-0'           16         0.47250E-0'           17         0.48750E-0'           18         0.50000E-0'           19         0.51000E-0'           20         0.51750E-0'           21         0.52250E-0'                                                                                                    | 11   | 0.36000E-07 |
| 13       0.41250E-0'         14       0.43500E-0'         15       0.45500E-0'         16       0.47250E-0'         17       0.48750E-0'         18       0.50000E-0'         19       0.51000E-0'         20       0.51750E-0'         21       0.52250E-0'                                                                                                    | 12   | 0.38750E-07 |
| 14         0.43500E-0'           15         0.45500E-0'           16         0.47250E-0'           17         0.48750E-0'           18         0.50000E-0'           19         0.51000E-0'           20         0.51750E-0'           21         0.52250E-0'                                                                                                    | 13   | 0.41250E-07 |
| 15         0.45500E-0'           16         0.47250E-0'           17         0.48750E-0'           18         0.50000E-0'           19         0.51000E-0'           20         0.51750E-0'           21         0.52250E-0'                                                                                                    | 14   | 0.43500E-07 |
| 16         0.47250E-0'           17         0.48750E-0'           18         0.50000E-0'           19         0.51000E-0'           20         0.51750E-0'           21         0.52250E-0'                                                                                                    | 15   | 0.45500E-07 |
| 17 0.48750E-0<br>18 0.50000E-0<br>19 0.51000E-0<br>20 0.51750E-0<br>21 0.52250E-0                                                                                                    | 16   | 0.47250E-07 |
| 18 0.50000E-0<br>19 0.51000E-0<br>20 0.51750E-0<br>21 0.52250E-0                                                                                                    | 17   | 0.48750E-07 |
| 19 0.51000E-0<br>20 0.51750E-0<br>21 0.52250E-0                                                                                                    | 18   | 0.50000E-07 |
| 20 0.51750E-0<br>21 0.52250E-0                                                                                                    | 19   | 0.51000E-07 |
| 21 0.52250E-0                                                                                                    | 20   | 0.51750E-07 |
|                                                                                                    | 21   | 0.52250E-07 |

MAXIMUM ABSOLUTE VALUES NODE 2 VALUE 0.52500E-07

### Stress:

\*\*\*\*\* POST1 ELEMENT NODAL STRESS LISTING \*\*\*\*\*

LOAD STEP= 1 SUBSTEP= 1 TIME= 1.0000 LOAD CASE= 0

THE FOLLOWING X,Y,Z VALUES ARE IN GLOBAL COORDINATES

| ELEMENT= | : 1     | LINK180 |        |        |        |        |
|----------|---------|---------|--------|--------|--------|--------|
| NODE     | SX      | SY      | SZ     | SXY    | SYZ    | SXZ    |
| 1        | 1.0000  | 0.0000  | 0.0000 | 0.0000 | 0.0000 | 0.0000 |
| 3        | 1.0000  | 0.0000  | 0.0000 | 0.0000 | 0.0000 | 0.0000 |
| ELEMENT= | = 2     | LINK180 |        |        |        |        |
| NODE     | SX      | SY      | SZ     | SXY    | SYZ    | SXZ    |
| 3        | 0.95000 | 0.0000  | 0.0000 | 0.0000 | 0.0000 | 0.0000 |
| 4        | 0.95000 | 0.0000  | 0.0000 | 0.0000 | 0.0000 | 0.0000 |
| ELEMENT= | = 3     | LINK180 |        |        |        |        |

## FINITE ELEMENT ANALYSIS

| NODE<br>4<br>5 | SX<br>0.90000<br>0.90000 | SY<br>0.0000<br>0.0000 | SZ<br>0.0000<br>0.0000 | SXY<br>0.0000<br>0.0000 | SYZ<br>0.0000<br>0.0000 | SXZ<br>0.0000<br>0.0000 |
|----------------|--------------------------|------------------------|------------------------|-------------------------|-------------------------|-------------------------|
| ELEMENT=       | = 4                      | LINK180                |                        |                         |                         |                         |
| NODE           | SX                       | SY                     | SZ                     | SXY                     | SYZ                     | SXZ                     |
| 5              | 0.85000                  | 0.0000                 | 0.0000                 | 0.0000                  | 0.0000                  | 0.0000                  |
| 6              | 0.85000                  | 0.0000                 | 0.0000                 | 0.0000                  | 0.0000                  | 0.0000                  |
|                |                          | T TNULLOO              |                        |                         |                         |                         |
| ELEMENT:       | = 5                      | LINKISU                |                        |                         |                         |                         |
| NODE           | SX                       | SY                     | SZ                     | SXY                     | SYZ                     | SXZ                     |
| 6              | 0.80000                  | 0.0000                 | 0.0000                 | 0.0000                  | 0.0000                  | 0.0000                  |
| 7              | 0.80000                  | 0.0000                 | 0.0000                 | 0.0000                  | 0.0000                  | 0.0000                  |
| FLEMENT-       | = 6                      | T.TNK180               |                        |                         |                         |                         |
| NODE           | ev.                      | QV                     | 97                     | QVV                     | QV7                     | 977                     |
| NODE           | 0 75000                  | 0 0000                 | 0 0000                 | 0 0000                  | 0 0000                  | 0 0000                  |
| /              | 0.75000                  | 0.0000                 | 0.0000                 | 0.0000                  | 0.0000                  | 0.0000                  |
| 8              | 0.75000                  | 0.0000                 | 0.0000                 | 0.0000                  | 0.0000                  | 0.0000                  |
| ELEMENT=       | = 7                      | LINK180                |                        |                         |                         |                         |
| NODE           | SX                       | SY                     | SZ                     | SXY                     | SYZ                     | SXZ                     |
| 8              | 0.70000                  | 0.0000                 | 0.0000                 | 0.0000                  | 0.0000                  | 0.0000                  |
| 9              | 0 70000                  | 0 0000                 | 0 0000                 | 0 0000                  | 0 0000                  | 0 0000                  |
| 2              | 0./0000                  | 0.0000                 | 0.0000                 | 0.0000                  | 0.0000                  | 0.0000                  |

\*\*\*\*\* POST1 ELEMENT NODAL STRESS LISTING \*\*\*\*\*

LOAD STEP= 1 SUBSTEP= 1 TIME= 1.0000 LOAD CASE= 0

THE FOLLOWING X,Y,Z VALUES ARE IN GLOBAL COORDINATES

| ELEMENT=                                                                         | = 8                                                                                           | LINK180                                                                                 | )                                                                     |                                                                     |                                                                     |                                                                     |
|----------------------------------------------------------------------------------|-----------------------------------------------------------------------------------------------|-----------------------------------------------------------------------------------------|-----------------------------------------------------------------------|---------------------------------------------------------------------|---------------------------------------------------------------------|---------------------------------------------------------------------|
| NODE                                                                             | SX                                                                                            | SY                                                                                      | SZ                                                                    | SXY                                                                 | SYZ                                                                 | SXZ                                                                 |
| 9                                                                                | 0.65000                                                                                       | 0.0000                                                                                  | 0.0000                                                                | 0.0000                                                              | 0.0000                                                              | 0.0000                                                              |
| 10                                                                               | 0.65000                                                                                       | 0.0000                                                                                  | 0.0000                                                                | 0.0000                                                              | 0.0000                                                              | 0.0000                                                              |
| ELEMENT=                                                                         | = 9                                                                                           | LINK180                                                                                 | )                                                                     |                                                                     |                                                                     |                                                                     |
| NODE                                                                             | SX                                                                                            | SY                                                                                      | SZ                                                                    | SXY                                                                 | SYZ                                                                 | SXZ                                                                 |
| 10                                                                               | 0.60000                                                                                       | 0.0000                                                                                  | 0.0000                                                                | 0.0000                                                              | 0.0000                                                              | 0.0000                                                              |
| 11                                                                               | 0.60000                                                                                       | 0.0000                                                                                  | 0.0000                                                                | 0.0000                                                              | 0.0000                                                              | 0.0000                                                              |
| ELEMENT=                                                                         | = 10                                                                                          | LINK180                                                                                 | )                                                                     |                                                                     |                                                                     |                                                                     |
| NODE                                                                             | SX                                                                                            | SY                                                                                      | SZ                                                                    | SXY                                                                 | SYZ                                                                 | SXZ                                                                 |
| 11                                                                               | 0.55000                                                                                       | 0.0000                                                                                  | 0.0000                                                                | 0.0000                                                              | 0.0000                                                              | 0.0000                                                              |
| 12                                                                               | 0.55000                                                                                       | 0.0000                                                                                  | 0.0000                                                                | 0.0000                                                              | 0.0000                                                              | 0.0000                                                              |
|                                                                                  |                                                                                               |                                                                                         |                                                                       |                                                                     |                                                                     |                                                                     |
| ELEMENT=                                                                         | = 11                                                                                          | LINK18(                                                                                 | )                                                                     |                                                                     |                                                                     |                                                                     |
| ELEMENT=<br>NODE                                                                 | = 11<br>SX                                                                                    | LINK18(<br>SY                                                                           | )<br>SZ                                                               | SXY                                                                 | SYZ                                                                 | SXZ                                                                 |
| ELEMENT=<br>NODE<br>12                                                           | = 11<br>SX<br>0.50000                                                                         | LINK180<br>SY<br>0.0000                                                                 | )<br>SZ<br>0.0000                                                     | SXY<br>0.0000                                                       | SYZ<br>0.0000                                                       | SXZ<br>0.0000                                                       |
| ELEMENT=<br>NODE<br>12<br>13                                                     | = 11<br>SX<br>0.50000<br>0.50000                                                              | LINK18(<br>SY<br>0.0000<br>0.0000                                                       | SZ<br>0.0000<br>0.0000                                                | SXY<br>0.0000<br>0.0000                                             | SYZ<br>0.0000<br>0.0000                                             | SXZ<br>0.0000<br>0.0000                                             |
| ELEMENT=<br>NODE<br>12<br>13<br>ELEMENT=                                         | = 11<br>SX<br>0.50000<br>0.50000<br>= 12                                                      | LINK18(<br>SY<br>0.0000<br>0.0000<br>LINK18(                                            | )<br>SZ<br>0.0000<br>0.0000                                           | SXY<br>0.0000<br>0.0000                                             | SYZ<br>0.0000<br>0.0000                                             | SXZ<br>0.0000<br>0.0000                                             |
| ELEMENT=<br>NODE<br>12<br>13<br>ELEMENT=<br>NODE                                 | = 11<br>SX<br>0.50000<br>0.50000<br>= 12<br>SX                                                | LINK18(<br>SY<br>0.0000<br>0.0000<br>LINK18(<br>SY                                      | )<br>SZ<br>0.0000<br>0.0000<br>)<br>SZ                                | SXY<br>0.0000<br>0.0000<br>SXY                                      | SYZ<br>0.0000<br>0.0000<br>SYZ                                      | SXZ<br>0.0000<br>0.0000<br>SXZ                                      |
| ELEMENT=<br>NODE<br>12<br>13<br>ELEMENT=<br>NODE<br>13                           | = 11<br>SX<br>0.50000<br>0.50000<br>= 12<br>SX<br>0.45000                                     | LINK18(<br>SY<br>0.0000<br>0.0000<br>LINK18(<br>SY<br>0.0000                            | )<br>SZ<br>0.0000<br>0.0000<br>)<br>SZ<br>0.0000                      | SXY<br>0.0000<br>0.0000<br>SXY<br>0.0000                            | SYZ<br>0.0000<br>0.0000<br>SYZ<br>0.0000                            | SXZ<br>0.0000<br>0.0000<br>SXZ<br>0.0000                            |
| ELEMENT=<br>NODE<br>12<br>13<br>ELEMENT=<br>NODE<br>13<br>14                     | = 11<br>SX<br>0.50000<br>0.50000<br>= 12<br>SX<br>0.45000<br>0.45000                          | LINK180<br>SY<br>0.0000<br>LINK180<br>SY<br>0.0000<br>0.0000                            | )<br>SZ<br>0.0000<br>0.0000<br>)<br>SZ<br>0.0000<br>0.0000            | SXY<br>0.0000<br>0.0000<br>SXY<br>0.0000<br>0.0000                  | SYZ<br>0.0000<br>0.0000<br>SYZ<br>0.0000<br>0.0000                  | SXZ<br>0.0000<br>0.0000<br>SXZ<br>0.0000<br>0.0000                  |
| ELEMENT=<br>NODE<br>12<br>13<br>ELEMENT=<br>NODE<br>13<br>14<br>ELEMENT=         | = 11<br>SX<br>0.50000<br>0.50000<br>= 12<br>SX<br>0.45000<br>0.45000<br>= 13                  | LINK180<br>SY<br>0.0000<br>LINK180<br>SY<br>0.0000<br>0.0000<br>LINK180                 | )<br>SZ<br>0.0000<br>0.0000<br>)<br>SZ<br>0.0000<br>0.0000            | SXY<br>0.0000<br>0.0000<br>SXY<br>0.0000<br>0.0000                  | SYZ<br>0.0000<br>0.0000<br>SYZ<br>0.0000<br>0.0000                  | SXZ<br>0.0000<br>0.0000<br>SXZ<br>0.0000<br>0.0000                  |
| ELEMENT=<br>NODE<br>12<br>13<br>ELEMENT=<br>NODE<br>13<br>14<br>ELEMENT=<br>NODE | = 11<br>SX<br>0.50000<br>0.50000<br>= 12<br>SX<br>0.45000<br>0.45000<br>0.45000<br>= 13<br>SX | LINK18(<br>SY<br>0.0000<br>LINK18(<br>SY<br>0.0000<br>0.0000<br>LINK18(<br>SY           | )<br>SZ<br>0.0000<br>0.0000<br>SZ<br>0.0000<br>0.0000<br>SZ           | SXY<br>0.0000<br>0.0000<br>SXY<br>0.0000<br>0.0000<br>SXY           | SYZ<br>0.0000<br>0.0000<br>SYZ<br>0.0000<br>0.0000<br>SYZ           | SXZ<br>0.0000<br>0.0000<br>SXZ<br>0.0000<br>0.0000<br>SXZ           |
| ELEMENT=<br>NODE<br>12<br>13<br>ELEMENT=<br>NODE<br>14<br>ELEMENT=<br>NODE<br>14 | = 11<br>SX<br>0.50000<br>0.50000<br>= 12<br>SX<br>0.45000<br>0.45000<br>= 13<br>SX<br>0.40000 | LINK180<br>SY<br>0.0000<br>LINK180<br>SY<br>0.0000<br>0.0000<br>LINK180<br>SY<br>0.0000 | )<br>SZ<br>0.0000<br>0.0000<br>SZ<br>0.0000<br>0.0000<br>SZ<br>0.0000 | SXY<br>0.0000<br>0.0000<br>SXY<br>0.0000<br>0.0000<br>SXY<br>0.0000 | SYZ<br>0.0000<br>0.0000<br>SYZ<br>0.0000<br>0.0000<br>SYZ<br>0.0000 | SXZ<br>0.0000<br>0.0000<br>SXZ<br>0.0000<br>0.0000<br>SXZ<br>0.0000 |

## FINITE ELEMENT ANALYSIS

| ELEMENT           | = 14                     | LINK180                |                        |                         |                         |                         |
|-------------------|--------------------------|------------------------|------------------------|-------------------------|-------------------------|-------------------------|
| NODE<br>15<br>16  | SX<br>0.35000<br>0.35000 | SY<br>0.0000<br>0.0000 | SZ<br>0.0000<br>0.0000 | SXY<br>0.0000<br>0.0000 | SYZ<br>0.0000<br>0.0000 | SXZ<br>0.0000<br>0.0000 |
| **** PO:          | ST1 ELEMENT NO           | ODAL STRESS I          | JISTING ****           | τ.                      |                         |                         |
| LOAD STI<br>TIME= | EP= 1 SU<br>1.0000       | BSTEP= 1<br>LOAD CASE= | 0                      |                         |                         |                         |
| THE FOL           | LOWING X,Y,Z             | VALUES ARE IN          | I GLOBAL COOP          | RDINATES                |                         |                         |
| ELEMENT           | = 15                     | LINK180                |                        |                         |                         |                         |
| NODE<br>16        | SX<br>0 30000            | SY<br>0 0000           | SZ                     | SXY                     | SYZ<br>0 0000           | SXZ                     |
| 17                | 0.30000                  | 0.0000                 | 0.0000                 | 0.0000                  | 0.0000                  | 0.0000                  |
| ELEMENT           | = 16                     | LINK180                |                        |                         |                         |                         |
| NODE              | SX                       | SY                     | SZ                     | SXY                     | SYZ                     | SXZ                     |
| 17<br>18          | 0.25000                  | 0.0000                 | 0.0000                 | 0.0000                  | 0.0000                  | 0.0000                  |
|                   |                          |                        |                        |                         |                         |                         |
| ELEMENT:<br>NODE  | = 17<br>SX               | LINKI80<br>SY          | 97.                    | SXY                     | SY7                     | SX7                     |
| 18                | 0.20000                  | 0.0000                 | 0.0000                 | 0.0000                  | 0.0000                  | 0.0000                  |
| 19                | 0.20000                  | 0.0000                 | 0.0000                 | 0.0000                  | 0.0000                  | 0.0000                  |
| ELEMENT           | = 18                     | LINK180                |                        |                         |                         |                         |
| NODE              | SX                       | SY                     | SZ                     | SXY                     | SYZ                     | SXZ                     |
| 20                | 0.15000                  | 0.0000                 | 0.0000                 | 0.0000                  | 0.0000                  | 0.0000                  |
| FLEMENT           | = 10                     | LINK180                |                        |                         |                         |                         |
| NODE              | SX IS                    | SY                     | SZ                     | SXY                     | SYZ                     | SXZ                     |
| 20                | 0.10000                  | 0.0000                 | 0.0000                 | 0.0000                  | 0.0000                  | 0.0000                  |
| 21                | 0.10000                  | 0.0000                 | 0.0000                 | 0.0000                  | 0.0000                  | 0.0000                  |
| ELEMENT           | = 20                     | LINK180                |                        |                         |                         |                         |
| NODE<br>21        | SX<br>0 50000F-01        | SY<br>0 0000           | SZ                     | SXY                     | SYZ<br>0 0000           | SXZ                     |
| 2                 | 0.50000E-01              | 0.0000                 | 0.0000                 | 0.0000                  | 0.0000                  | 0.0000                  |
|                   |                          |                        |                        |                         |                         |                         |

## Ansys Plot: Displacement:

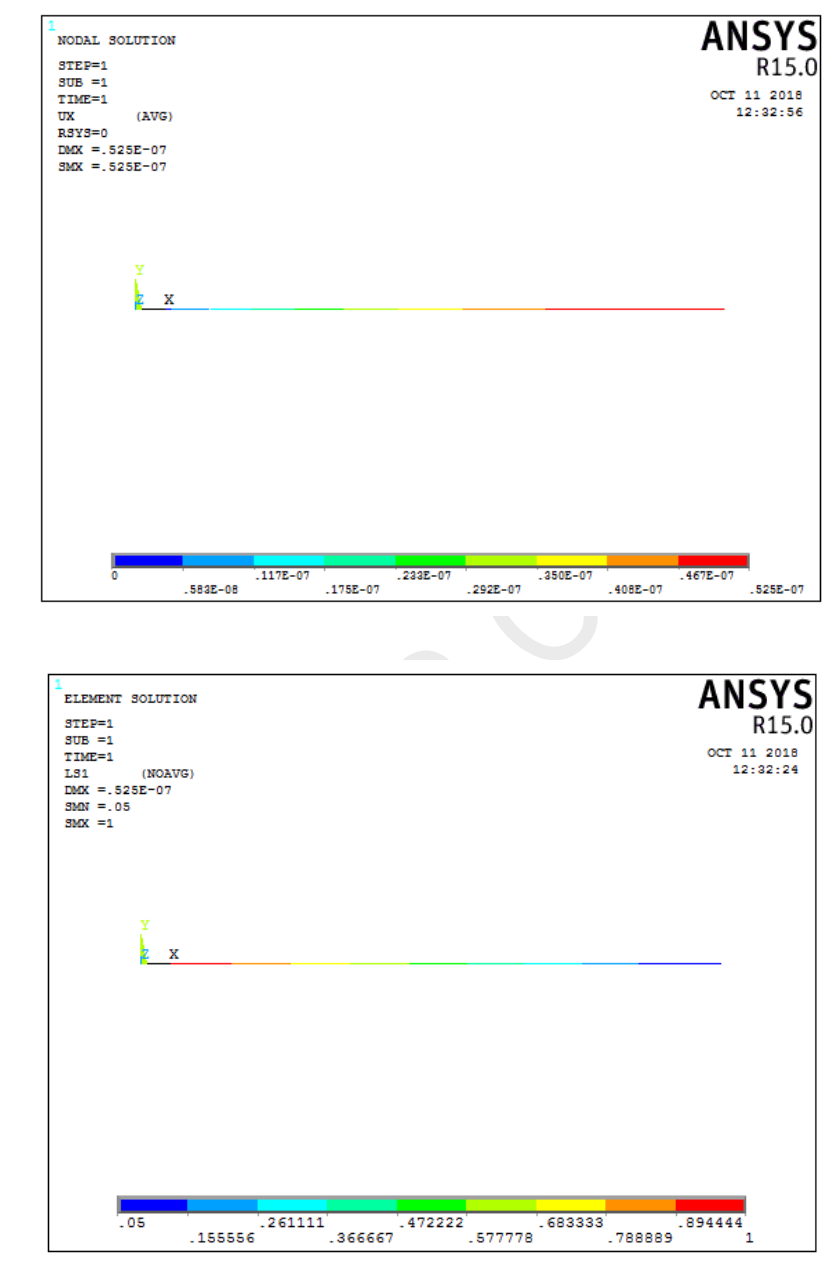

## **Conclusion:**

**Stress:** 

MATLAB code developed successfully and its results are verified using ANSYS analysis software.

Head of Department Mechanical Engineering AISSMS, COE, PUNE,

finash

|       | ALL INDIA SHRI SHIVAJI MEMORIAL SOCIETY'S |                                      |                   |                                                                                                    |  |  |
|-------|-------------------------------------------|--------------------------------------|-------------------|----------------------------------------------------------------------------------------------------|--|--|
|       |                                           |                                      | College of Engin  | neering                                                                                                    |  |  |
|       | ICT USAGE                                 |                                      |                   |                                                                                                    |  |  |
|       | Department: Mechanical Engineering        |                                      |                   |                                                                                                    |  |  |
| Sr No | Name of Faculty                           | Subject                              | LOT TO L          |                                                                                                    |  |  |
| 1     | Dr. Bhanudas Dattatrava Bachchhav         | Subject<br>Manufacturing Engineering | ICT Tool          | Link/URL                                                                                                    |  |  |
|       | 2                                         | Manufacturing Processes              | CDs videos        | Borrowed through British Library Mumbai<br>Encouraged students to see NPTFL videos                                               |  |  |
| 11    | Mr. Dinesh Yashwant Dhande                | Computer Aided Machine Drawing       | YouTube           | https://www.youtube.com/watch?v=jgrl4JHmT0g                                                                                      |  |  |
|       |                                           |                                      | 1 m               | https://www.youtube.com/watch?y=S9fshEGLmtA                                                                                      |  |  |
|       |                                           |                                      |                   | https://www.youtube.com/watch?v=t4wwBBdcM2o                                                                                      |  |  |
|       |                                           |                                      |                   | https://www.youtube.com/watch?v=CMyFY1gtK7A                                                                                      |  |  |
|       |                                           |                                      |                   | https://www.youtube.com/watch?y=hpy38OBIbBI                                                                                      |  |  |
|       |                                           |                                      |                   | https://www.youtube.com/watch?v=wvVd8XR3AdE                                                                                      |  |  |
|       |                                           |                                      | - P               | https://www.youtube.com/watch?v=c_WcrGhJK9g                                                                                      |  |  |
|       |                                           |                                      |                   | https://www.youtube.com/watch?v=nMXgcWrgMfQ                                                                                      |  |  |
| a - 5 |                                           |                                      |                   | https://www.youtube.com/watch?v=1u4Hmeg-Efy&t=10s                                                                                |  |  |
|       |                                           | 14                                   |                   | https://www.youtube.com/watch?v=wcv_zigi/Ak                                                                                      |  |  |
|       |                                           |                                      |                   | https://www.youtube.com/watch?v=DTjwgOT5Iak                                                                                      |  |  |
|       |                                           |                                      |                   | https://www.youtube.com/watch?v=IIDnXrbFiII1&t=1s                                                                                |  |  |
| S     |                                           |                                      |                   | https://www.youtube.com/watch?v=-kK5v474mXF&t=156s                                                                               |  |  |
|       |                                           |                                      |                   | https://www.youtube.com/watch?y=Zg0Y_5F-U7M                                                                                      |  |  |
|       |                                           |                                      |                   | https://www.youtube.com/watch?v=JUTGmwMWciY                                                                                      |  |  |
|       |                                           |                                      |                   | https://www.youtube.com/watch?v=JPJ2WXOCvyM                                                                                      |  |  |
|       |                                           |                                      |                   | https://www.youtube.com/watch?v=sv-miFmurO4                                                                                      |  |  |
|       |                                           |                                      |                   | https://www.youtube.com/watch?v=1DSJ795_3i0                                                                                      |  |  |
|       |                                           |                                      |                   | https://www.youtube.com/watch?v=e2cAWcWPUyw                                                                                      |  |  |
| 19    | Me Ashwini Tanaii Thomharo (Tondo)        | There of Markins II                  |                   | https://www.youtube.com/watch?v=bv21QTKISuc                                                                                      |  |  |
| 10    | Ms. Margi Pritesh Shah (Chokshi)          | CAD/CAM and Automation               | YouTube           | https://www.youtube.com/watch?y=K4JhruinbWc                                                                                      |  |  |
|       |                                           | CAD/CAW and Automation               | Silde snare       | 1.https://www.slideshare.net/MargiChokshi/automation-83102238?qid=f8057617-89b0-4ffb-baa1-ab55ae1<br>2f968&v=&b=&from search=1   |  |  |
|       |                                           |                                      |                   |                                                                                                    |  |  |
|       |                                           |                                      |                   | 2.https://www.slideshare.net/MargiChokshi/roboticampautomation?gid=f8057617-89b0-4ffb-baa1-ab55ae<br>12f968&v=&b=& from_search=2 |  |  |
| 20    |                                           |                                      |                   |                                                                                                    |  |  |
| 21    | Mr. Yogesh Balwant Karandikar             | Machine Design                       | NPTEL Video /     | http://nptel.ac.in/courses/112105124/ http://nptel.ac.in/downloads/112105125/                                                    |  |  |
|       |                                           |                                      | PDF               | http://nptel.ac.in/courses/112106137/                                                                                            |  |  |
|       |                                           |                                      | P                 | http://www.nptelvideos.in/2012/12/design-of-machine-elements.html                                                                |  |  |
| 27    | Mr. Ganesh Bhoju Narkhede                 | Strength of Materials                | YouTube           | http://web.ntd.ac.in/~nirani/MEL311.pdf<br>https://www.voutube.com/watch?v=GkEovs7C4Vc.http://optel.ac.in/courses/112107147/1    |  |  |
|       |                                           |                                      |                   | http://nptel.ac.in/courses/112107147/2 http://nptel.ac.in/courses/112106180/13                                                   |  |  |
|       |                                           |                                      |                   | http://nptel.ac.in/courses/112106180/14 http://nptel.ac.in/courses/112107147/35                                                  |  |  |
|       |                                           |                                      |                   | http://nptel.ac.in/courses/112101095/7                                                                                           |  |  |
| 28    | Mr. Vipin Suresh Wagare                   | Numerical Methods &                  | NPTEL video & pdf | 1. http://nptel.ac.in/courses/122102009/ -                                                                                       |  |  |
|       |                                           | Optimization                         |                   | 2. http://www.iitg.ac.in/kartha/CE601/LectureSlides.htm - IIT Guwahati Useful PDF for Numerical                                  |  |  |
| 20    | Ma Culicto I aurora Disalara              |                                      |                   | Method                                                                                                    |  |  |
| 29    | Ms. Sujata Laxman Patekar                 | Applied Computer aided Engineering   | Slide Share       | https://www.slideshare.net/SujataPatekarJadhav/rapid-prototyping-82095894?qid=f59c7f7b-740b-4ce6-81                              |  |  |
| 33    | Mr. Girishkumar Nagnath Jagdale           |                                      | NPTEL             | http://nptel.ac.in/courses/112105124/18 http://nptel.ac.in/courses/112105124/19                                                  |  |  |
|       |                                           |                                      |                   | http://nptel.ac.in/courses/112105124/20 http://nptel.ac.in/courses/112105124/21                                                  |  |  |
|       |                                           | Design of Simple Machine             |                   | http://nptel.ac.in/courses/112105124/27 http://nptel.ac.in/courses/112105124/28                                                  |  |  |
|       |                                           | Elements – 1                         |                   | http://nptel.ac.in/courses/112105124/24 http://nptel.ac.in/courses/112105124/35                                                  |  |  |
|       |                                           |                                      |                   | http://nptel.ac.in/courses/112105124/36 https://www.youtube.com/watch?v=qUr4qZ4gD_w                                              |  |  |
| 34    | Ms. Sonali Shrikant Patil                 |                                      |                   | nicosni www.youtube.com/watch1v=SEQK11 Qilv11                                                                                    |  |  |
| 35    | Mr. Sumit Madhukar Sakhare-Chougule       |                                      |                   | https://onlinecourses.pptel.ac.in/noc17_me22/unit?unit=43&lesson=48                                                              |  |  |
|       |                                           |                                      |                   | https://onlinecourses.nptel.ac.in/noc17_me22/unit?unit=52&lesson=54                                                              |  |  |
|       |                                           |                                      | ÷                 | https://onlinecourses.nptel.ac.in/noc17_me22/unit?unit=14&lesson=16                                                              |  |  |
|       |                                           | 64 (A)                               |                   | https://onlinecourses.nptel.ac.in/noc17_me22/unit?unit=59&lesson=63                                                              |  |  |
|       |                                           |                                      |                   | https://onlinecourses.nptel.ac.in/noc17_me22/unit?unit=52&lesson=55                                                              |  |  |
|       |                                           |                                      |                   | www.me.udel.edu/~prasad/meeg331/labs/iet.pd                                                                                      |  |  |
|       |                                           |                                      |                   | https://onlinecourses.nptel.ac.in/noc17_me22/unit?unit=59&lesson=64                                                              |  |  |
|       |                                           | 1 and 1                              |                   | https://onlinecourses.nptel.ac.in/noc17 me22/unit?unit=43&lesson=46                                                              |  |  |
| = = 3 |                                           |                                      |                   | https://onlinecourses.nptel.ac.in/noc17_me22/unit?unit=59&lesson=65                                                              |  |  |
|       |                                           |                                      |                   | https://onlinecourses.nptel.ac.in/noc17_me22/unit?unit=68&lesson=71                                                              |  |  |
|       |                                           |                                      |                   | https://onlinecourses.nptel.ac.in/noc17_me22/unit?unit=68&lesson=72                                                              |  |  |
|       |                                           |                                      |                   | https://onlinecourses.nptel.ac.in/noc17 me22/unit?unit=59&lesson=62                                                              |  |  |
|       |                                           |                                      |                   | https://onlinecourses.nptel.ac.in/noc17_me22/unit?unit=59&lesson=65                                                              |  |  |
|       |                                           | *                                    |                   | https://onlinecourses.nptel.ac.in/noc17_me22/unit?unit=68&lesson=70                                                              |  |  |
|       |                                           |                                      |                   | https://onlinecourses.nptel.ac.in/noc17_me22/unit?unit=14&lesson=17                                                              |  |  |

18-19. ILT 18-19.

hinash

Head of Department Mechanical Engineering AISSMS, COE, PUNE,